# HTTPS VPN Client WiFi Hotspot Quick Start Guide

Rev B January, 2019

All Rights Reserved

## **Table of Content**

| HTTPS VPN Client WiFi Hotspot Quick Start Guide | 1 |
|-------------------------------------------------|---|
| Table of Content                                | 2 |
| List of Figures                                 | 3 |
| 1. Introduction                                 | 4 |
| 2. Plug VPN Device in Router                    | 5 |
| 3. Access VPN Device Configuration Web UI       | 6 |
| 3.1. Access Web UI by WiFi hotspot              | 6 |
| 3.2. Access Web UI by VPN Device IP             | 7 |
| 4. Configure HTTPS VPN Client Device            | 8 |
| 5. Test HTTPS VPN                               | 9 |
| 6. Advanced Settings                            | 0 |
| 6.1. About Product                              | 1 |
| 7. Quick Troubleshoot                           | 2 |

# List of Figures

| Figure 1 How HTTPS VPN works                               | . 4 |
|------------------------------------------------------------|-----|
| Figure 2 Connect VPN Device to Wireless Router             | . 5 |
| Figure 3 Find vpneveryone.ddns.net WiFi hotspot            | . 6 |
| Figure 4 Access VPN Server Web UI by Built-in WiFi Hotspot | . 6 |
| Figure 5 HTTPS-VPN Client Device Ethernet IP               | . 7 |
| Figure 6 Access VPN Device Web UI by VPN Device IP         | . 7 |
| Figure 7 HTTPS-VPN Configuration                           | . 8 |
| Figure 8 HTTPS-VPN Ethernet Port IP                        | . 9 |
| Figure 9 HTTPS-VPN WiFi Hotspot Setting                    | . 9 |
| Figure 10 VPN Tunnel Status                                | 10  |
| Figure 11 VPN Device Advanced Settings                     | 10  |
| Figure 12 Product Info                                     | 11  |
|                                                            |     |

## 1. Introduction

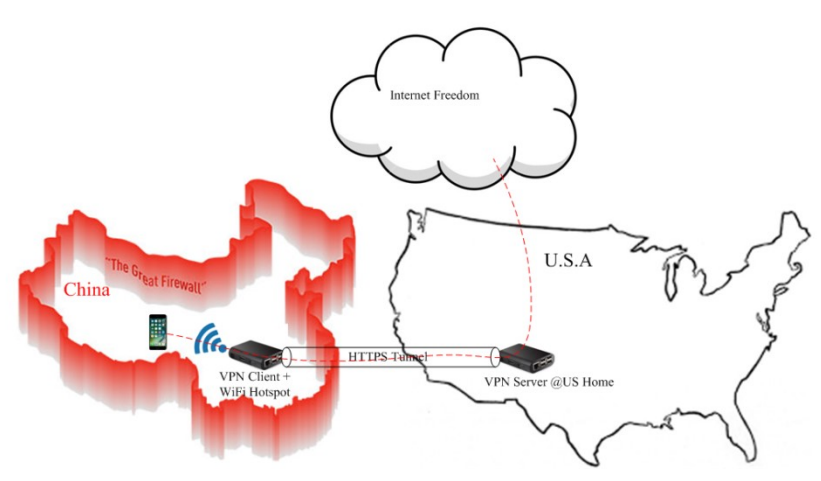

Figure 1 How HTTPS VPN works

### How It Works

- Bring the HTTPS VPN client device with you wherever you go (or simply plug it in home router).
- Simply connect your smart phone / PC to the WiFi hotspot created by the HTTPS VPN client device.
- All smart phone/PC traffic would be encrypted in HTTPS format and forwarded to VPN server in US home which access internet for you.
- Your ISP will not be able to know what websites you visit or what content you download. They may not every know you are using VPN because all traffic appears 100% in HTTPS format.

For questions, comments, supports, please contact us by email. vpn.everyone@gmail.com

## 2. Plug VPN Device in Router

- 1) Connect VPN device to wireless router by Ethernet cable
- 2) Connect USB cable to power up VPN device (Figure 2)

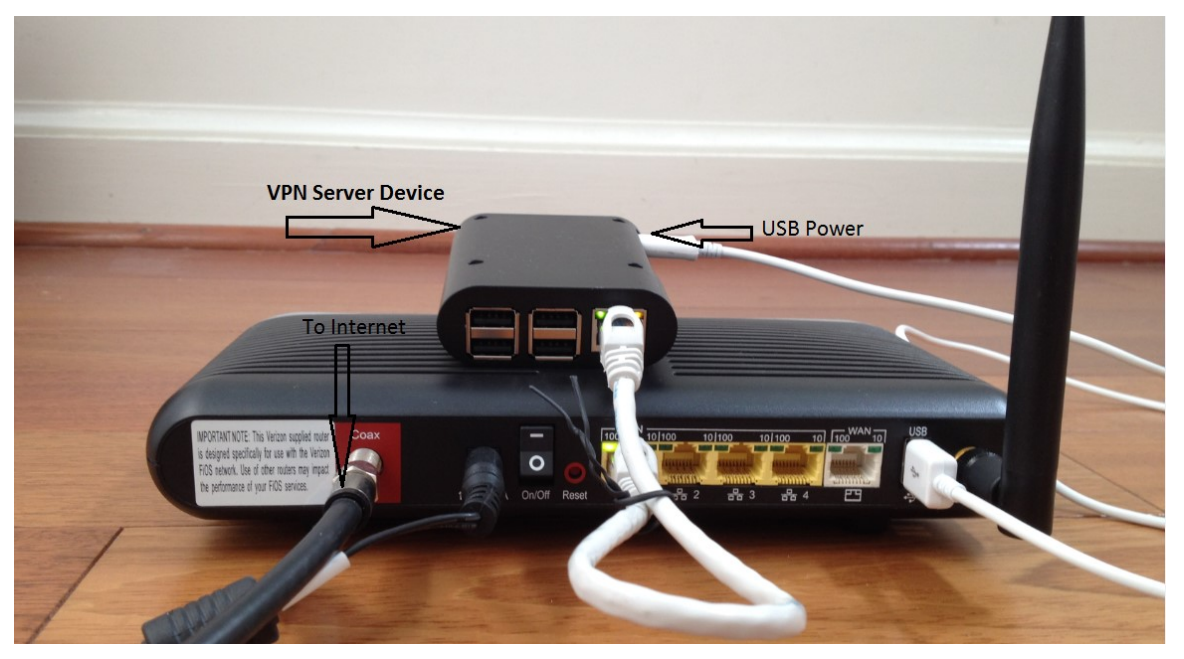

Figure 2 Connect VPN Device to Wireless Router

#### NOTE:

The figure above is for *wiring* illustration purpose. Do NOT put VPN server on top (or close to the grill) of your router. Otherwise, the heat generated by your router may drive VPN server to overheat.

Most wireless routers come with a USB interface. This USB interface on your wireless router can provide enough power for the VPN device. Connect VPN device to your router by USB data sync cable (Figure 2).

Note 1: Ethernet cable is an optional accessory.

**Note 2**: USB data sync cable is an optional accessory. Please re-use your USB cable for your old Android phones. Nowadays, every household has one or more retired Android phones, therefore USB cables. To save environment, we don't ship USB cables.

Note 3: The software only runs on the MicroSD card shipped.

## 3. Access VPN Device Configuration Web UI

### 3.1. Access Web UI by WiFi hotspot

HTTPS-VPN device comes with WiFi hotspot. Go to your iPhone WiFi setting screen. If you see "*vpneveryone.ddns.net*" in your network list, tap it to connect. The default password is 00000000

| ell H20 😨                                                   | 11:40 AM                                                    | 🕈 🗗 64% 🔳                  |
|-------------------------------------------------------------|-------------------------------------------------------------|----------------------------|
| Settings                                                    | Wi-Fi                                                       |                            |
| Wi-Fi                                                       |                                                             |                            |
| <ul> <li>LinsFIOSg2</li> </ul>                              |                                                             | ₽ ╤ ()                     |
| CHOOSE A NETWO                                              | DRK                                                         |                            |
| vpneveryone                                                 | e.ddns.net                                                  | £ ≈ ()                     |
| Other                                                       |                                                             |                            |
|                                                             |                                                             |                            |
| Ask to Join Net                                             | tworks                                                      | $\bigcirc$                 |
| Known networks w<br>known networks a<br>manually select a i | vill be joined automa<br>re available, you will<br>network. | itically. If no<br>have to |

Figure 3 Find vpneveryone.ddns.net WiFi hotspot

Note: The hotspot may complain about incorrect password. It may take up to 3 times to connect the WiFi hotspot. That is by design to avoid hacker guessing WiFi password.

After your iPhone successfully connects to "*vpneveryone.ddns.net*" WiFi hotspot, start web browser to access <u>http://192.168.10.1</u> web page. Use "*admin*" & "*vpneveryone*" without quote sign as username and password to login to VPN server web UI.

| ∎ H2O 🗢 🌣 | 11:41 AM                 | 4 8 64% <b>B</b> | 📲 H20 🗢                | 8                              | :55 PM        | 🕫 😈 561          |
|-----------|--------------------------|------------------|------------------------|--------------------------------|---------------|------------------|
|           | Log in to website        | ×                |                        | 192.                           | 168.10.1      |                  |
|           |                          |                  | Home                   | Network                        | VPN           | Advanced         |
| Log in to | o 192.168.10.1           |                  | Free                   | WIFI N                         | lay E         | Bite You         |
| admin     | sword will be sent unenc | rypted.          | Help                   | <u>VPN Pr</u>                  | oau           | cts Can          |
|           | •••••                    |                  |                        |                                |               |                  |
|           | Cancel                   | Log In           | <                      |                                | A Contraction |                  |
|           | Passwords                |                  | нт                     | TPS-VPN Clier                  | nt w/ VPN     | Subscription     |
| q w e     | r t y u                  | i o p            | Contact y<br>re-brand/ | pn.everyone@<br>businss partne | gmail.com     | n for support/OE |
| a s       | d f g h j                | k I              |                        |                                |               |                  |
|           |                          |                  |                        |                                |               |                  |
| φz        |                          |                  |                        |                                |               |                  |

Figure 4 Access VPN Server Web UI by Built-in WiFi Hotspot

### 3.2. Access Web UI by VPN Device IP

WiFi hotspot password/network name cannot be changed via WiFi connection. To change WiFi hotspot setting on VPN device, you will need to login to device by Ethernet IP.

To find out what IP address the VPN device Ethernet port gets, you can login to your router via WiFi hotspot first. Then click *Network* tab. You will see screen like below.

|             | 19        | 92.168.10.1  | ¢        |
|-------------|-----------|--------------|----------|
| Home        | Network   | VPN          | Advanced |
| - Etherne   | t Uplink  |              |          |
| Ethe        | rnet IP 1 | 92.168.2.138 |          |
| RX F        | Packets 5 | 358          |          |
| TX F        | Packets 6 | 124          |          |
| RX E        | Bytes 2   | 950750       |          |
| TX B        | Bytes 1   | 756847       |          |
| + Router    | Info      |              |          |
| + WiFi Ho   | otspot    |              |          |
| Back-to-Top |           |              |          |

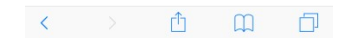

Figure 5 HTTPS-VPN Client Device Ethernet IP

Then use that IP address (<u>http://192.168.2.138</u>) to access VPN device web page to change WiFi related setting.

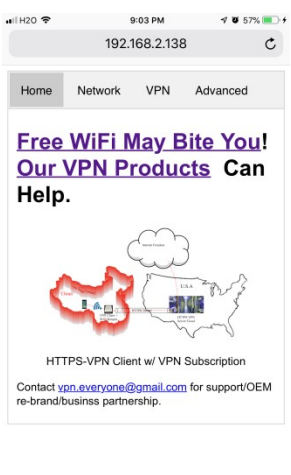

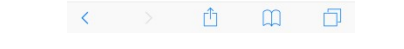

Figure 6 Access VPN Device Web UI by VPN Device IP

# 4. Configure HTTPS VPN Client Device

HTTPS-VPN client device is plug-n-play. The default WiFi hotspot network name is *"vpneveryone.ddns.net"* with password *"00000000"*.

We suggest you try default setting first. Make sure everything works before you change setting.

In case you want to change setting, below are the steps.

| 📲 H20 🗢     | 8           | 8:55 PM       | 🕈 🗑 56% 🔳 | 🖬 H20 🗢       | 8:55 PM       | 4 🗑 56% 🔳 |
|-------------|-------------|---------------|-----------|---------------|---------------|-----------|
|             | 192         | .168.10.1     | C         |               | 192.168.10.1  | C         |
| Home        | Network     | VPN           | Advanced  | nfiguratior   | •<br>1        |           |
| + VPN Tur   | nnel Status |               |           | n 💽           |               |           |
| VPN or      | n 💽         |               |           | Location      | North America |           |
| Server I    | Location    | North America |           | Encryption    |               |           |
|             |             | -             |           |               |               |           |
| Back-to-Top |             |               |           | p             |               |           |
|             |             |               |           | $\sim$ $\sim$ |               | Done      |
|             |             |               |           |               |               |           |
|             |             |               |           |               | North America |           |
|             |             |               |           |               | Europe        |           |
| <           |             | Û             | 0 D       |               |               |           |

Figure 7 HTTPS-VPN Configuration

- Connect to WiFi hotspot of VPN device.
- Use "*admin*" & "*vpneveryone*" without quote sign as username and password to login to VPN server web UI
- Click <u>VPN</u> tab
- Click +VPN Configuration ...
- There are two servers to choose from. One in North America, the other one in Europe. You may pick one that is closer to you.
- VPN <u>on/off</u> option: If you turn off VPN or after VPN subscription expires, this device acts as a mini wireless router.
- <u>Double Encryption</u> Option: By default, they are two layers encryption applied for the tightest security. Both layers are AES-256 strong encryption, meaning unbreakable. Disable double encryption may give you a little better performance.

If you want to change WiFi hotspot setting, you need to do it by login to device with its Ethernet port. To find out the Ethernet IP of the VPN device, click <u>Network</u> tab while you login by its WiFi hotspot. You will see UI like below.

| 10 4        | 20 🗢 192 |     | <sup>9:57 рм</sup><br>.168.10.1 | 4 <b>0</b> 79% C |
|-------------|----------|-----|---------------------------------|------------------|
| Home        | Netw     | ork | VPN                             | Advanced         |
| Etherne     | t Uplink |     |                                 |                  |
| Ethe        | met IP   | 192 | .168.2.138                      |                  |
| RX          | Packets  | 600 | 0                               |                  |
| TX F        | ackets   | 703 | 6                               |                  |
| RX          | Bytes    | 341 | 9284                            |                  |
| TX E        | lytes    | 239 | 1522                            |                  |
| Router      | Info     |     |                                 |                  |
| WiFi Ho     | tspot    |     |                                 |                  |
| Back-to-Top |          |     |                                 |                  |

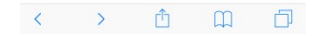

Figure 8 HTTPS-VPN Ethernet Port IP

Now login to HTTP-VPN device from PC by IP found in last step, e.g. 192.168.2.138.

| ∎H20 🗢                                                 | 5                                                                        | 9:21 PM   | 7 0 61%  | · · · · · | •II H20 🗢                                                                                |                                                                                                    | 9:21 PM                                     | -70                          | 51% 💽 🕈        |
|--------------------------------------------------------|--------------------------------------------------------------------------|-----------|----------|-----------|------------------------------------------------------------------------------------------|----------------------------------------------------------------------------------------------------|---------------------------------------------|------------------------------|----------------|
|                                                        | 192.1                                                                    | 168.2.138 | 3        | C         |                                                                                          | 192                                                                                                    | 168.2.13                                    | В                            | C              |
| Home                                                   | Network                                                                  | VPN       | Advanced |           | Home                                                                                     | Network                                                                                                    | VPN                                         | Advanced                     |                |
| + Etherno<br>- WiFi Ho<br>Hots<br>Net<br>Pass<br>+ Con | et Uplink<br>tspot on  pot on  work vpnew sword  occurs nected Devices . | eryone.dd | ns.net   |           | + Etherno<br>- WiFi Ho<br>Hot<br>Pas<br>- Conn<br>1.<br>chaa<br>PC<br>2.<br>iphc<br>clin | et Uplink<br>tspot<br>spot on C<br>work vpne<br>sword and<br>mecced Devices<br>pxing- 192.1<br>me-6- 192.1 | )<br>veryone.dd<br><br>68.10.48<br>68.10.19 | 10:0b:a9:c8:<br>d8:1d:72:39: | 11:a8<br>5a:98 |
| 1                                                      |                                                                          | <u>A</u>  | 0        | -         | (Back-to-To                                                                              |                                                                                                    | 4                                           | 0                            | _              |
| <                                                      |                                                                          | <u> </u>  | Щ        |           | <                                                                                        |                                                                                                    | Ľ                                           | Ш                            |                |

Figure 9 HTTPS-VPN WiFi Hotspot Setting

- Click <u>Network</u> tab
- Click + *WiFi Hotspot* ....
- Click existing password. It will become editable.
- Enter your new password and hit enter to make new value take effect right away.
- You can also see what devices are connected to its WiFi hotspot, by clicking +*Connected Devices* ...
- Note:

### 5. Test HTTPS VPN

- Login to VPN device
- Click <u>VPN</u> tab
- If you see an IP address show up in Tunnel Virtual IP row, you VPN device successfully connect to our VPN server in cloud.

|                              | Ŭ    | :55 PM      | 1      | 0 50% |
|------------------------------|------|-------------|--------|-------|
|                              | 192. | 168.10.1    |        | ¢     |
| Home Netwo                   | ork  | VPN         | Advand | ed    |
| - VPN Tunnel Stat            | us   |             |        |       |
| TLS VPN Tunnel               |      |             |        |       |
| Tunnel Virtual IP            | 192. | 168.90.1    | 3      |       |
| RX Packets                   | 859  | 52          |        |       |
| TX Packets                   | 550  | 11          |        |       |
| RX Bytes                     | 7980 | 00246       |        |       |
|                              |      |             |        |       |
| TX Bytes                     | 1449 | 96603       |        |       |
| TX Bytes<br>+ VPN Configurat | 1449 |             |        |       |
| TX Bytes<br>+ VPN Configurat | 1449 |             |        |       |
| TX Bytes<br>+ VPN Configurat | 1449 | -<br>-<br>- | -      |       |

**Figure 10 VPN Tunnel Status** 

## 6. Advanced Settings

Note: In very rare case will you need to change advanced settings. If you are not very comfortable with computer networking, leave the setting as is.

After you login to the VPN server web UI, click <u>Advanced</u> tab to see the UI below. You can click **OK** to enter <u>Advanced</u> UI page.

|                   |               |             |     |                   |                    |           | % |
|-------------------|---------------|-------------|-----|-------------------|--------------------|-----------|---|
|                   | 192.168.10.1  |             | C   | 1                 | 92.168.2.138       | R.        | C |
| Home Netw         | ork VPN       | Advanced    | F   | ome Netwo         | rk VPN             | Advanced  |   |
| + VPN Tunnel Sta  | atus          |             | - / | dvanced Settin    | gs                 |           |   |
| + VPN Configura   | tion          |             |     | Click to change   | . Hit 'Enter' to s | ubmit.    |   |
| - VPN Client Prof | file          |             | F   | lotspot LAN       | 192.168.10.0       |           |   |
|                   | au raralu naa | d to oppose | - F | lotspot Name      | vpneveryone        | .ddns.net |   |
| this advance      | d setting.    | u to access | V   | Veb UI Password   | ********           |           |   |
| Some chang        | es on advance | ed setting  | F   | eboot Device      |                    |           |   |
| Do you want       | to proceed?   | 5001.       | F   | actory Default Se | etting             |           |   |
|                   |               | OK.         |     | About             |                    |           |   |
|                   | С             | ancel OK    |     |                   |                    |           |   |
|                   | c             | ancei OK    |     | Back-to-Top       |                    |           |   |
|                   | С             |             |     | Back-to-Top       |                    |           |   |
|                   | c             | ancel OK    |     | Back-to-Top       |                    |           |   |

Figure 11 VPN Device Advanced Settings

Each item except for *Web UI Password* on this Advanced UI is independent and will take effect on change.

1) Hotspot LAN

Only when the router LAN happens to be 192.168.10.0, will you need to change hotspot LAN network. To change it, click the IP **192.168.10.0**. Then the **10** part becomes editable. Enter any value between  $0\sim254$  and hit enter to change.

#### 2) Hotspot Name

The default hotspot network name "*vpneveryone.ddns.net*" should be unique enough identify itself. If you want to change it, click it. Then it becomes editable. Enter whatever name you like and hit enter to change.

#### 3) Web UI Password

By default, web UI password is vpneveryone Although the VPN server web UI is not accessible from internet, you may not want everyone to know your VPN server UI password. You can change it. Click the \*\*\*\*\*. It will become editable. Enter your password and hit enter to change it.

Note: New UI password only take effect on next boot.

#### 4) Reboot Device

In rare cases, you will need to reboot VPN server by web UI. If you are at home, power cycle VPN server device would be a better way to reboot it.

#### 5) Factory Default Setting

Only when you think you don't know what you did and broke everything, should you do a factory default setting.

### 6.1. About Product

| H2O 🗢               | 1          | 3:54 PM   |            | √ 0 56              | % 🔳          |
|---------------------|------------|-----------|------------|---------------------|--------------|
|                     | 192        | .168.10.1 |            |                     | Ċ            |
| Home N              | letwork    | VPN       | Adva       | nced                |              |
| + Advanced          | Settings . |           |            |                     |              |
| - About             |            |           |            |                     |              |
| HW<br>Signature     | fa95075    | db6cf373  | dc345cd    | 29077f              | 33c8         |
| Produt Type         |            | HTTPS     | S-VPN C    | lient w/<br>Subscri | VPN<br>ption |
| Software<br>License |            | Fu        | II Versior | n (Valida           | ated)        |
| VPN<br>Subscription | Star       | s: Jan 20 | 01:31:4    | 5 2019              | GMT          |
|                     | End        | s: Jan 20 | 01:31:4    | 5 2020              | GMT          |
| SW<br>Timestamp     | S          | un Jan 20 | 01:31:24   | 1 2019              | GMT          |
| Current<br>Time     | S          | un Jan 20 | 01:54:3    | 5 2019              | GMT          |
| System Up<br>Time   |            |           | 00d:0      | 0h:21m              | n:59s        |
| < >                 |            | Û         | Ш          |                     |              |

**Figure 12 Product Info** 

Each VPN device runs the software programmed in the MicroSD card included. The software is only licensed to run on this MicroSD card.

For full version product, the VPN subscription is *for 1 year*.

For trial/free version software image, it is only licensed for 30 days (subject to change without notice).

The <u>About</u> section in <u>Advanced</u> tab tells the license info. After VPN license expires, you still have access to web UI. But the VPN service is automatically shut down. Contact us for how to renew subscription.

# 7. Quick Troubleshoot

1) Please be noted that all keys/passwords/usernames are case sensitive. "Password" is not the same as "password"